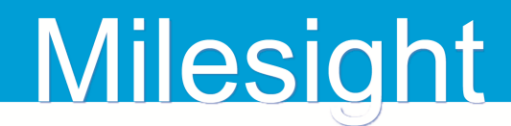

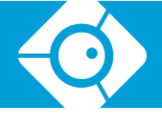

## Milesight-Troubleshooting

## Обновление программного обеспечения для NVR

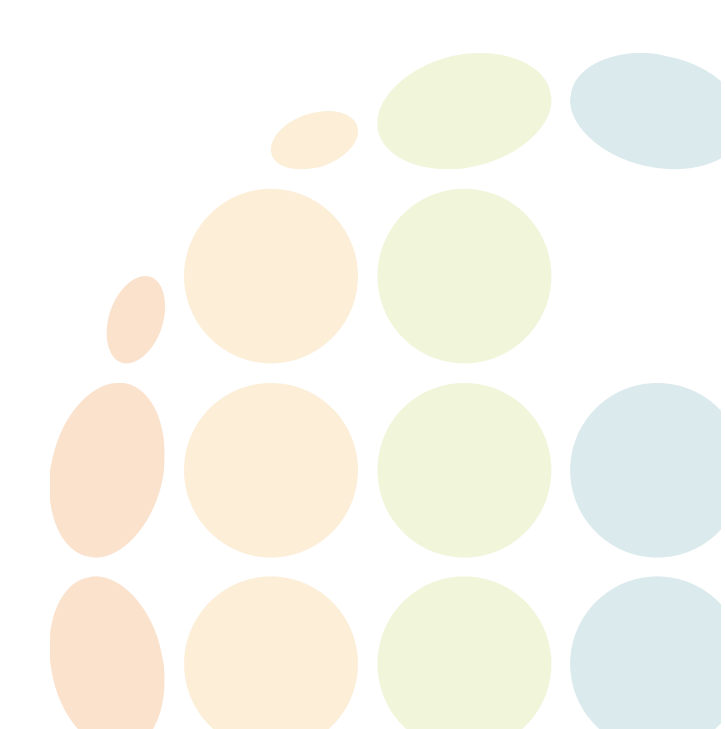

Версия 18.071

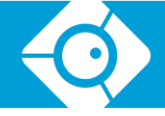

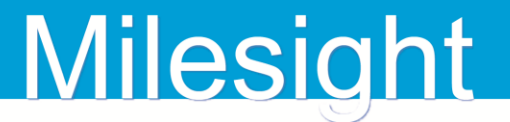

В этом документе приведены актуальные на момент написания версии программного обеспечения для NVR производства компании Milesight Technology Co., Ltd

Актуальные версии ПО можно загрузить с официального сайта производителя <u>http://www.milesight.com</u> в разделе «<u>SUPPORT</u>», или на сайте официального дистрибьютера – компании «АйПиМатика» <u>http://www.ipmatika.ru</u> в разделе «<u>Поддержка</u>» по производителю «Milesight»

### Актуальные версии ПО для серверов видеорегистрации NVR

В таблице приведены актуальные версии ПО для NVR различных серий и поколений. Ознакомьтесь критериями применимости, описанными после таблицы.

| Модель                        | Версия      |
|-------------------------------|-------------|
| MS-N8016/8032/7016            | 1.7.0.7-r3  |
| MS-N5004/5008                 | 2.7.0.7     |
| MS-N5009/5016                 | 30.7.0.7    |
| MS-N1004/1008                 | 31.7.0.7    |
| MS-N1009-UT                   | 61.7.0.7-r5 |
| MS-N1009-UT/1009-UPT/5016-UPT | 72.8.0.6    |
| MS-N5016-UH/5032-UH /7016-UH/ | 71 9 0 6    |
| 7032-UH /8032-UH/8064-UH      | /1.0.0.0    |

Таблица 1. Версии программного обеспечения

Второй блок цифр в версии прошивки указывает на основную версию программного обеспечения, а последний блок цифр – модификацию основной версии. Для примера рассмотрим версию 71.7.0.5 – в этом случае основная версия ПО – 7, а ее модификация – 5.

Для обновления версии программного обеспечения регистратора существует несколько способов:

- прямым обновлением ПО через графический интерфейс регистратора;
- используя веб браузер;
- с помощью утилиты для настройки Milesight Smart Tools.

Перед обновлением программного обеспечения необходимо определить подходящую версию прошивки в соответствии с таблицей, приведенной выше с учетом описанных ниже особенностей:

- если текущая версия ПО регистратора MS-N1009-UT начинается с 61.Х.Х.Х, или серийный номер устройства начинается с 12хххххххх, необходимо использовать ПО с версией 61.Х.Х.Х;
- если текущая версия ПО регистратора MS-N1009-UT начинается с 71.Х.Х.Х, или серийный номер устройства начинается с 13хххххххх, необходимо использовать ПО с версией 72.Х.Х.Х.

## Обновление ПО через графический интерфейс регистратора

**Шаг1:** войти в меню обновления - «Main Menu»  $\rightarrow$  «System Settings»  $\rightarrow$  «Upgrade» («Меню»  $\rightarrow$  «Основные»  $\rightarrow$  «Обновление»).

Шаг2: после обнаружения USB носителя, на который предварительно была загружена новая версия прошивки, выберите необходимый «.bin» файл прошивки.

# Milesight

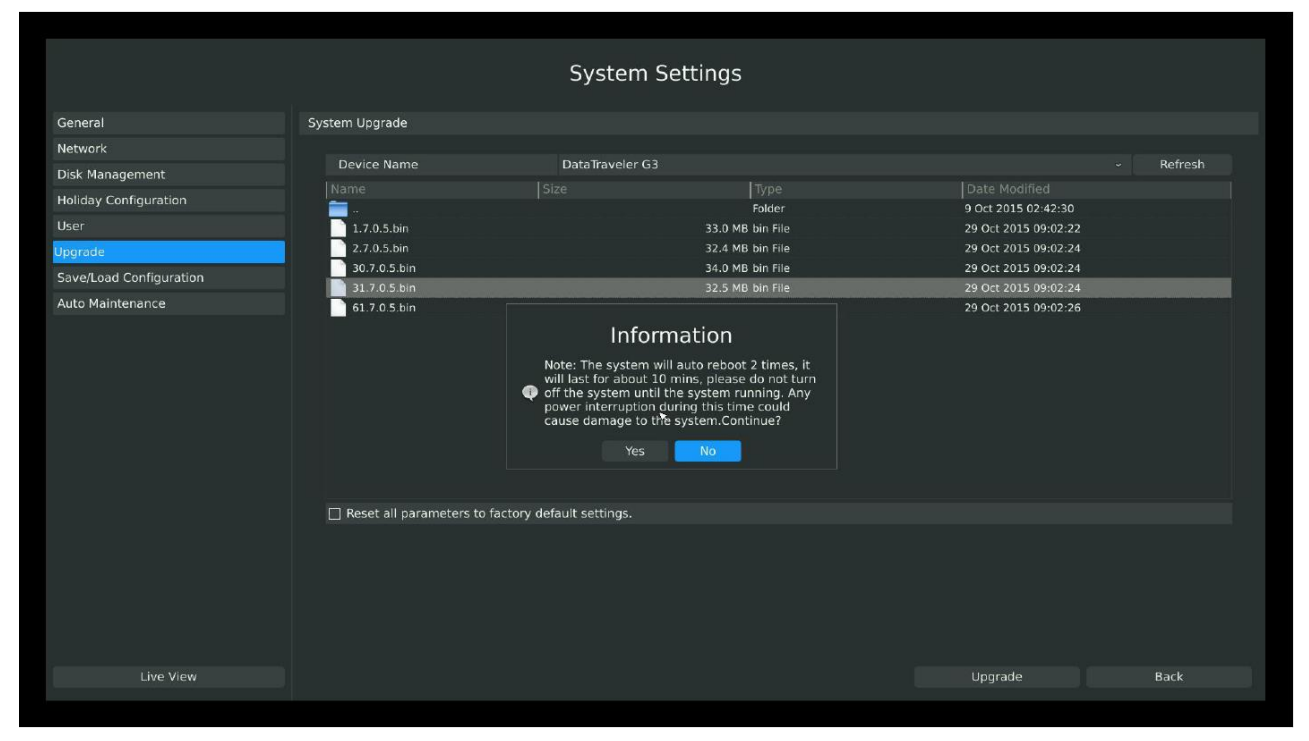

Рисунок 1. Снимок экранного меню при обновлении

Шаг3: нажмите кнопку «Upgrade» («Обновление») для подтверждения начала процесса обновления.

#### Обратите внимание:

Устройство автоматически перезагрузится в процессе обновления.

## Обновление ПО через веб браузер

**Шаг1:** войти в меню обновления - «Settings»  $\rightarrow$  «System»  $\rightarrow$  «Device Maintenance» («Настройки»  $\rightarrow$  «Система»  $\rightarrow$  «Служебные»).

Шаг2: нажмите «Browse» («Обзор») и укажите путь к файлу прошивки.

| окальные настройки | Автоматизация                                                                                                    |
|--------------------|----------------------------------------------------------------------------------------------------|
| мера               | Срок хранения журнала 6 месяцев                                                                                                    |
| Запись             | Срок хранения снимков 6 месяцев                                                                                                    |
| События            | Сохранить                                                                                                    |
| Система            | Перезагрузка                                                                                                    |
| Основные           | Перемагружка устройства Перемагружка                                                                                                    |
| Сеть               | Сброс настроек на заводоже                                                                                                    |
| Управление дисками | Reset settings to factory default (Except IP address)                                                                                                    |
| Праздники          | 4 → → ↑ 1 App. → MSPmage_71.8.0. v 0. Place MSPmage_71.8.0.1() .0.                                                                                                    |
| Пользователи       | Vitanopi nati poesi isi quanta III • III •                                                                                                    |
|                    | Upload Jarpron   Jaccopri Hacipoes 8 daña Geysennu   Ockoonensee filo HAcid Stre In Routings - Tit & 3   Budeprine daña gan odirozanisma Odspr                             |
|                    | Reset settings to factory default (Except IP address)                                                                                                    |
|                    | Odecams                                                                                                    |
|                    | Процесс обновления может занять от 1 до 10 минут. Не отключайте питание устройства во время процесса обновления. Устройство автоматически перезагрузится после обновления. |

Рисунок 2. Веб интерфейс регистратора при обновлении

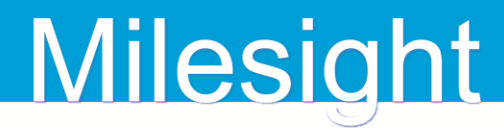

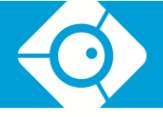

#### Обратите внимание:

Обратите внимание на модель устройства. Используйте соответствующую обновляемой модели версию ПО.

Шаг3: после выбора подходящей версии нажмите кнопку «Upgrade» («Обновить») для подтверждения начала процесса обновления.

#### Обратите внимание:

Устройство автоматически перезагрузится в процессе обновления.

## Обновление с помощью утилиты для настройки Milesight Smart Tools

Шаг1: после запуска программы Smart Tools необходимо войти в меню настройки регистратора «NVR Tools» → «Upgrade».

Шаг2: программа автоматически обнаружит регистратор, после чего необходимо выбрать его нажатием на соответствующую строку, ввести данные для авторизации (логин и пароль пользователя с достаточным уровнем привилегий)

#### Обратите внимание:

Для сохранения сетевых настроек убедитесь, что деактивирована функция сброса к заводским настройкам «Restore after upgrading»

Шаг3: нажмите «Browse» и укажите путь к файлу прошивки, сохраненному на компьютере.

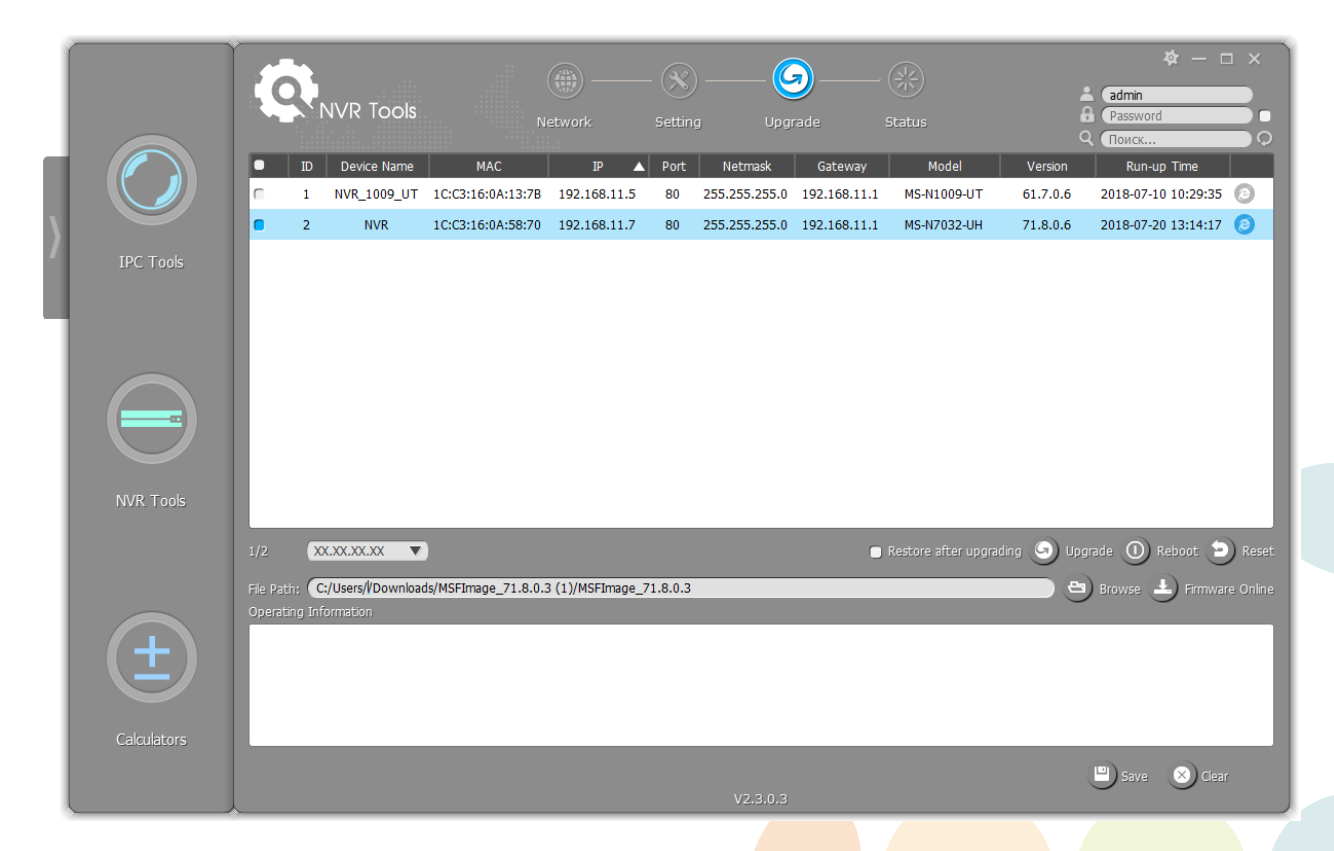

#### Обратите внимание:

При наличии подключения к интернету актуальную версию ПО можно загрузить, нажав кнопку «Firmware Online» и загрузить подходящую версию. После загрузки файл

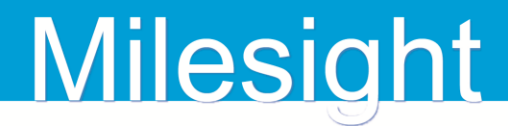

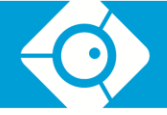

отобразится в подменю «Downloads», где можно кликом на соответствующие кнопки выбрать ПО для обновления NVR, после чего путь к месту его расположения автоматически введется в поле указания пути к файлу, или открыть папку, в которую был сохранен загруженный файл прошивки.

Шаг4: после выбора подходящей версии нажмите кнопку "Upgrade" для подтверждения начала процесса обновления.

#### Обратите внимание:

Устройство автоматически перезагрузится в процессе обновления.

По вопросам технической поддержки оборудования, приобретенного через компанию «АйПиМатика» или партнеров компании, обращаться на адрес электронной почты support@ipmatika.ru.

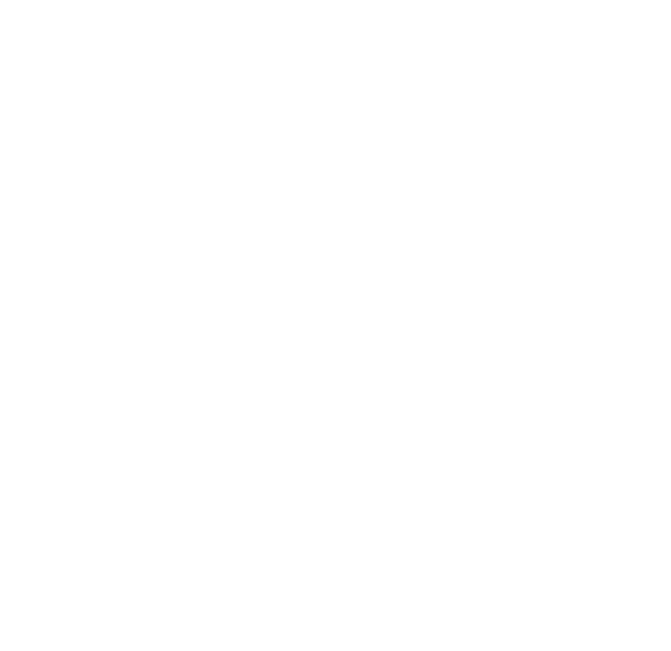